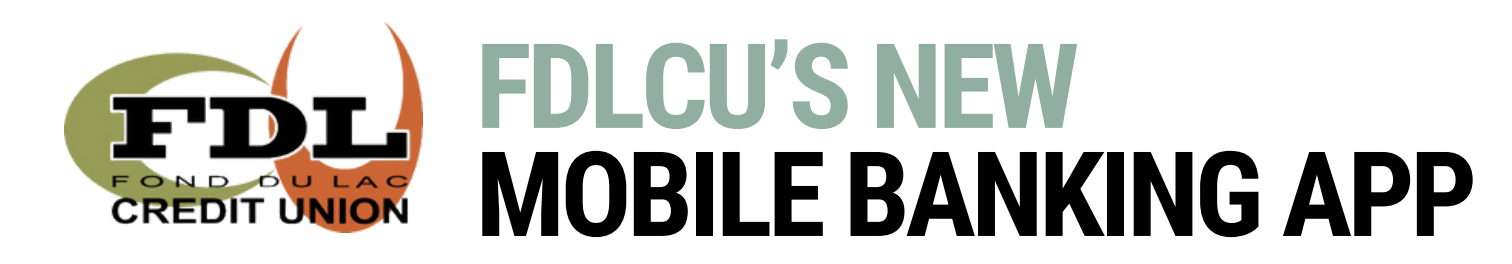

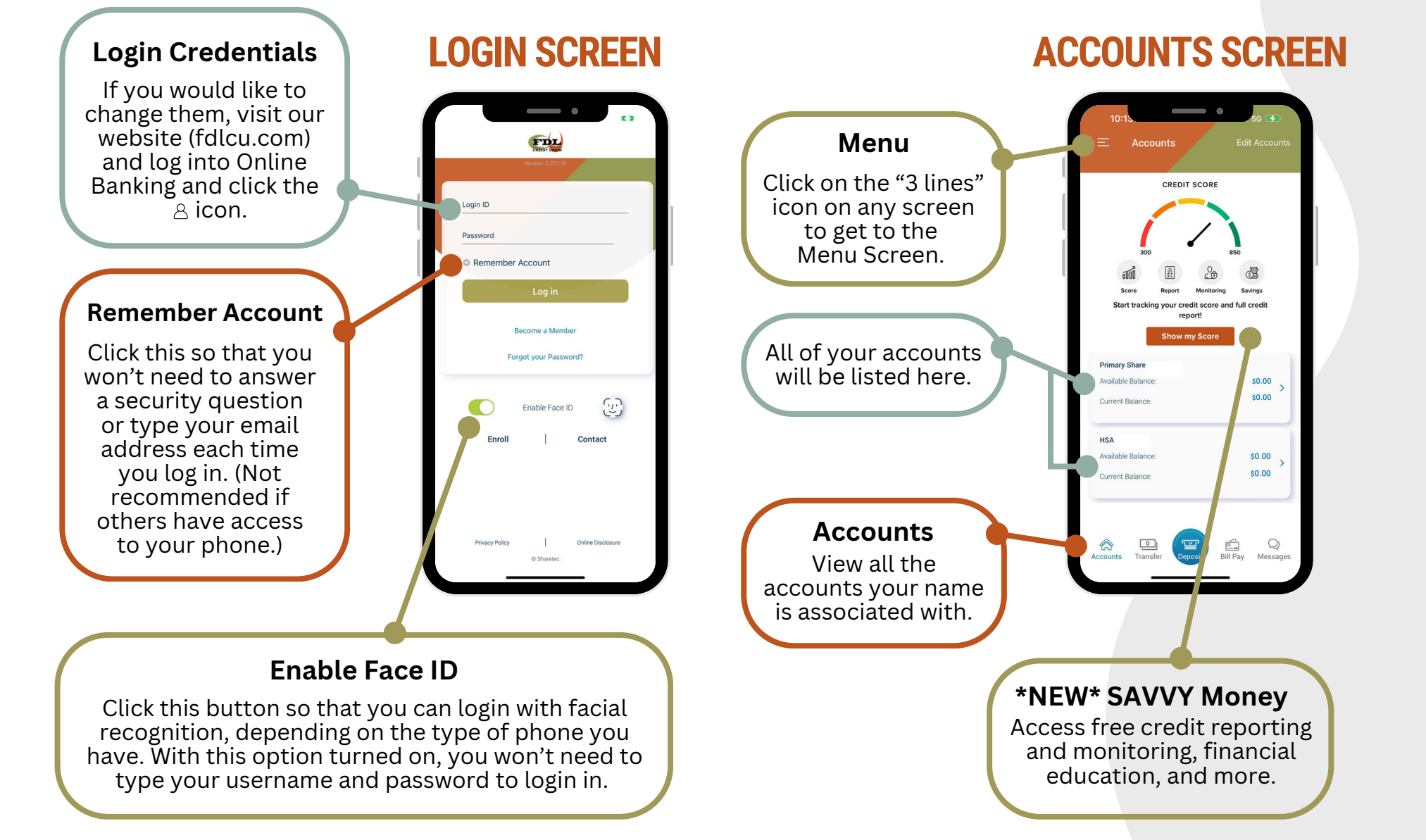

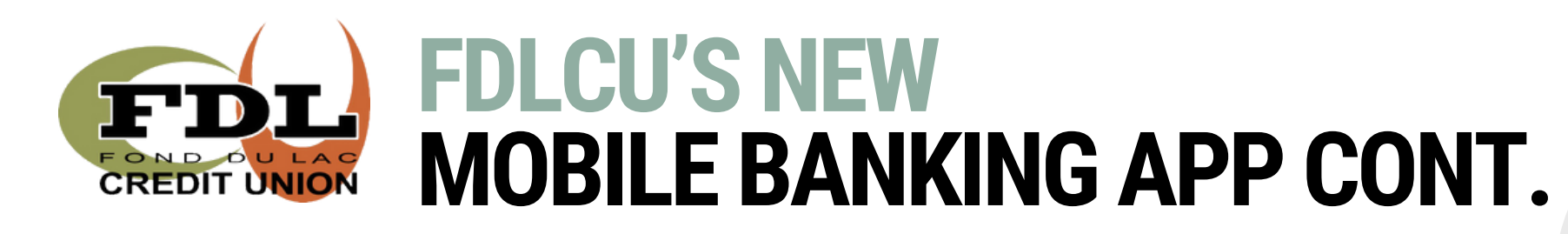

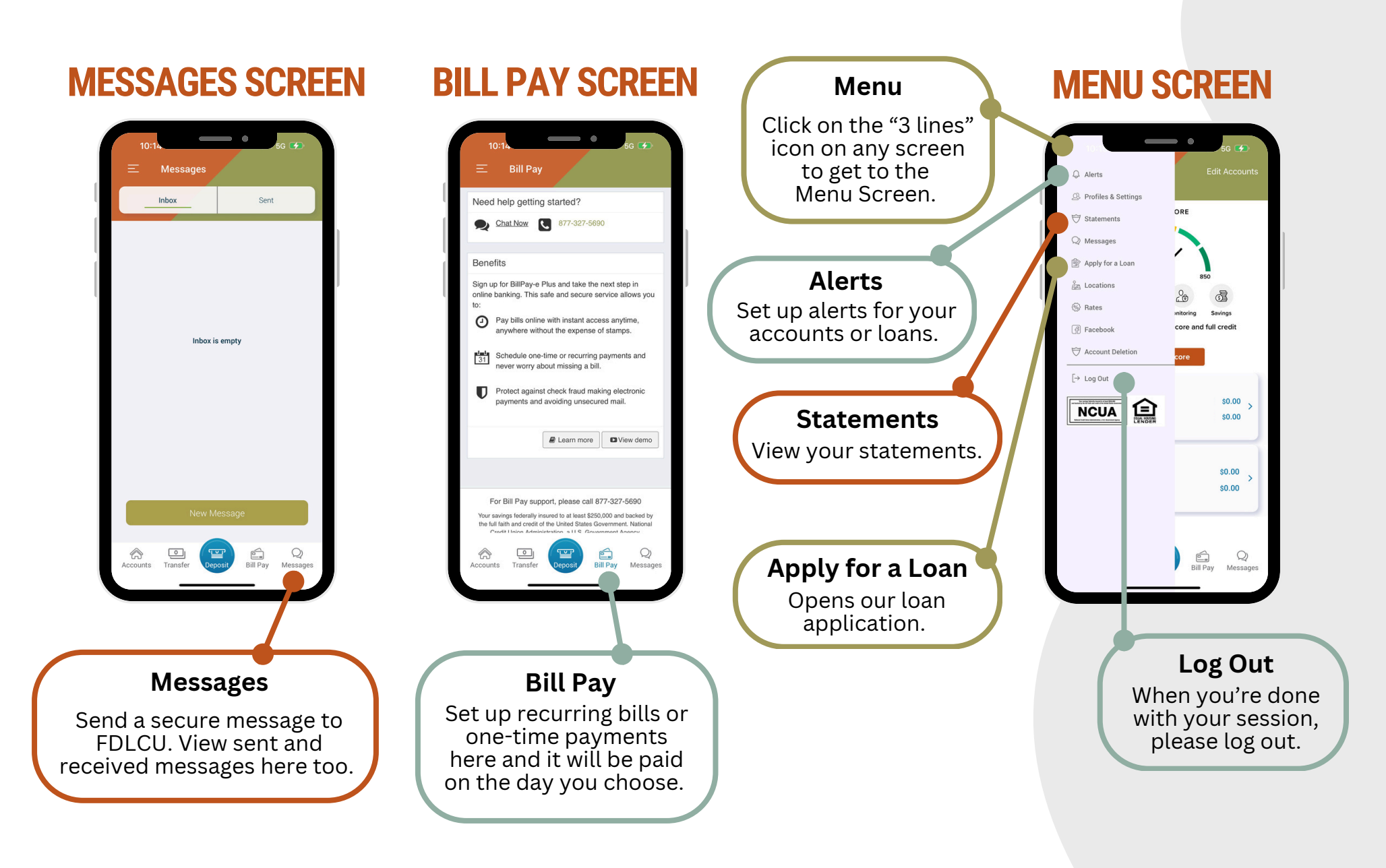

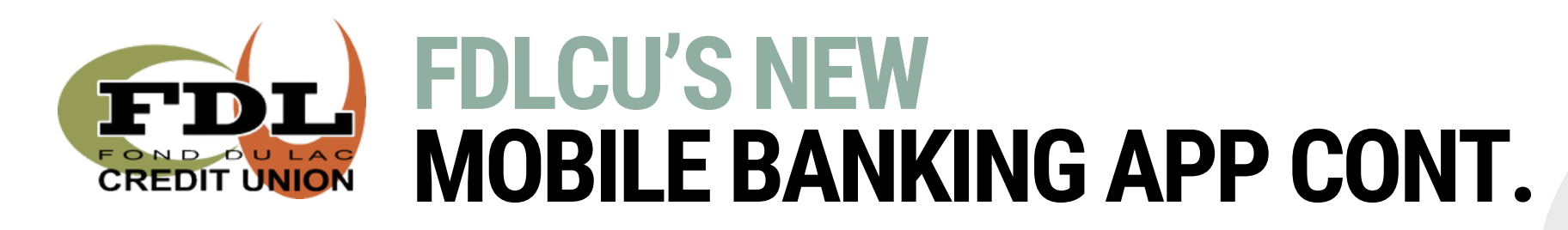

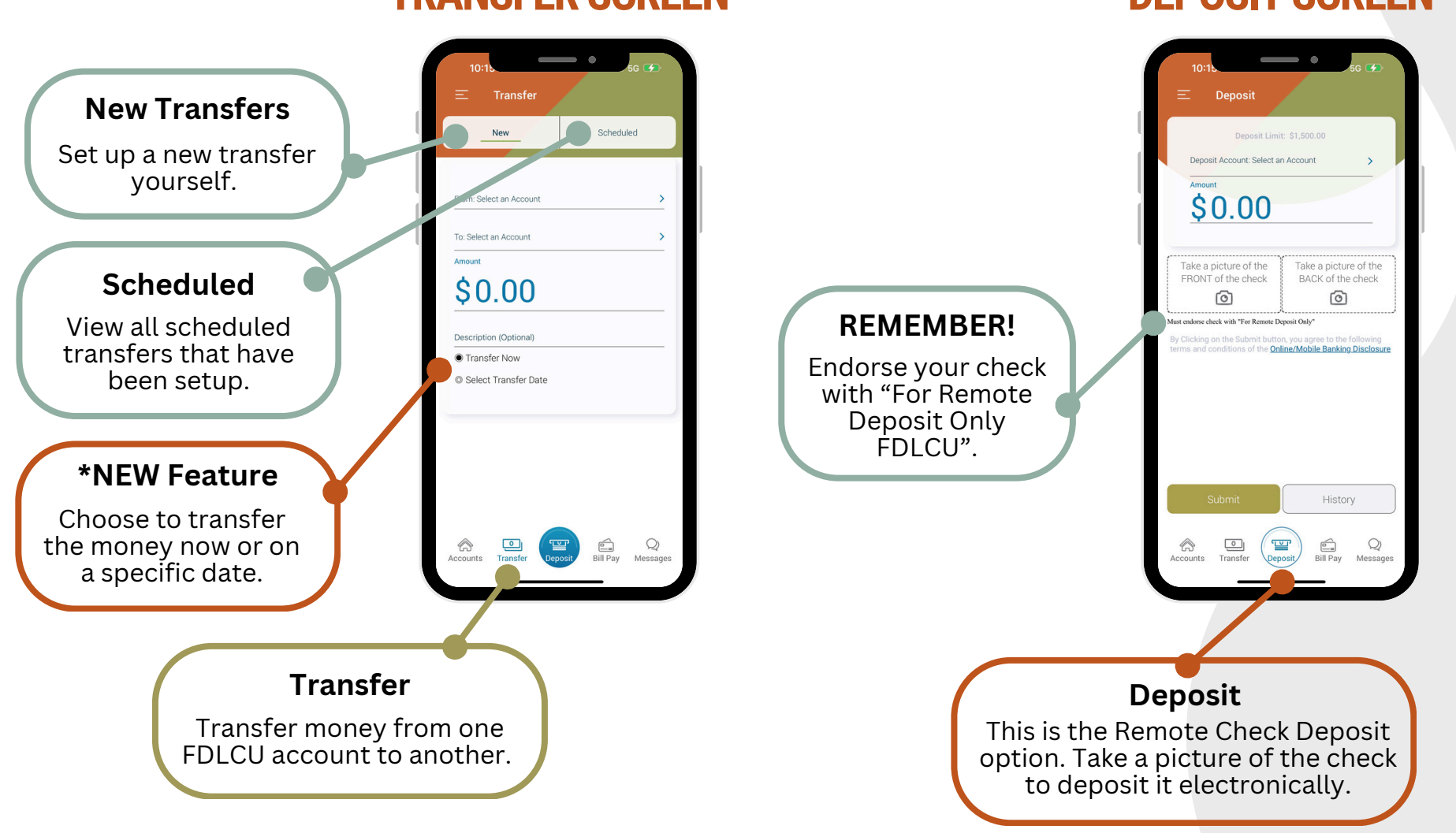

## **TRANSFER SCREEN**

**DEPOSIT SCREEN**